# APP GreenCard Disponível para iOS e Android

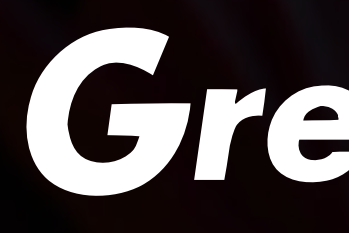

# Manual de Acesso

# GreenCard

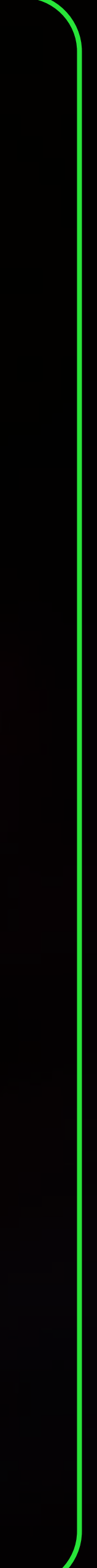

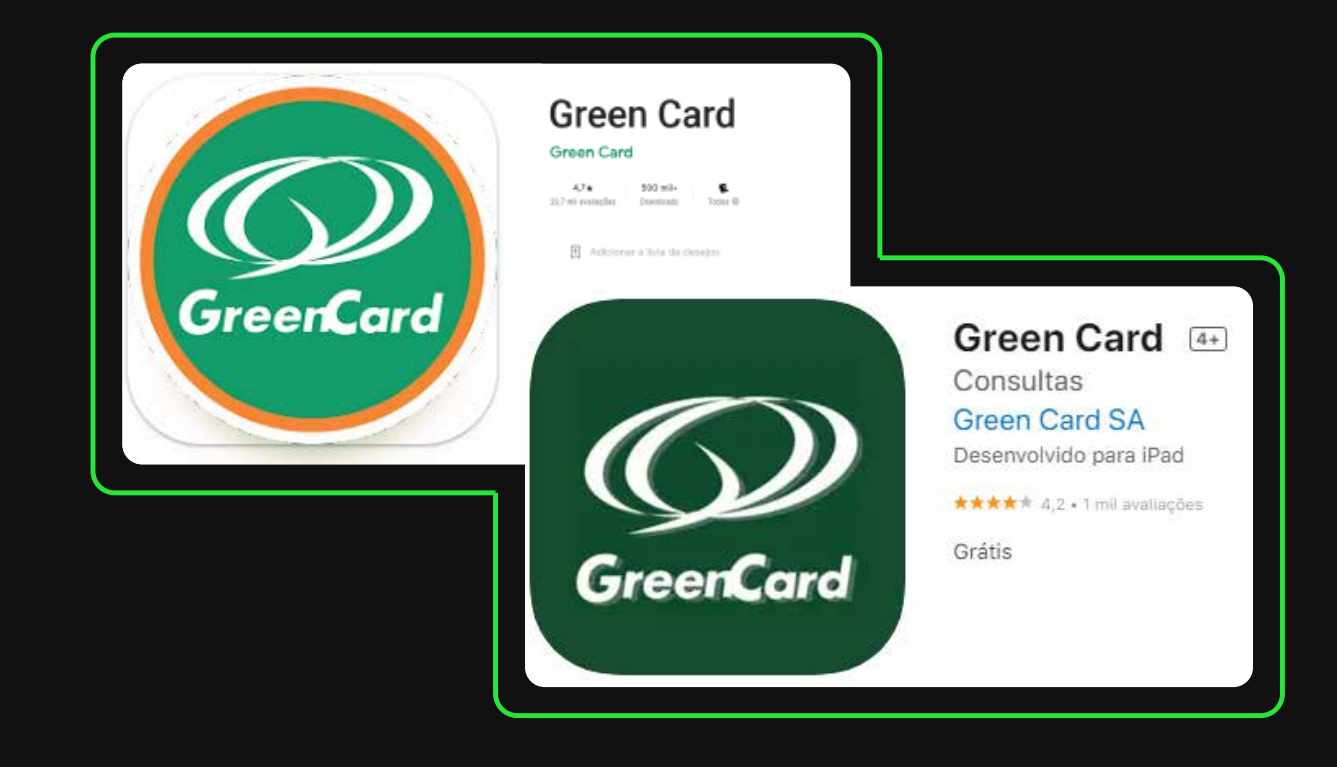

# Entre na sua **loja de aplicativos** e **baixe** o app

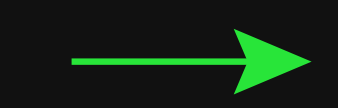

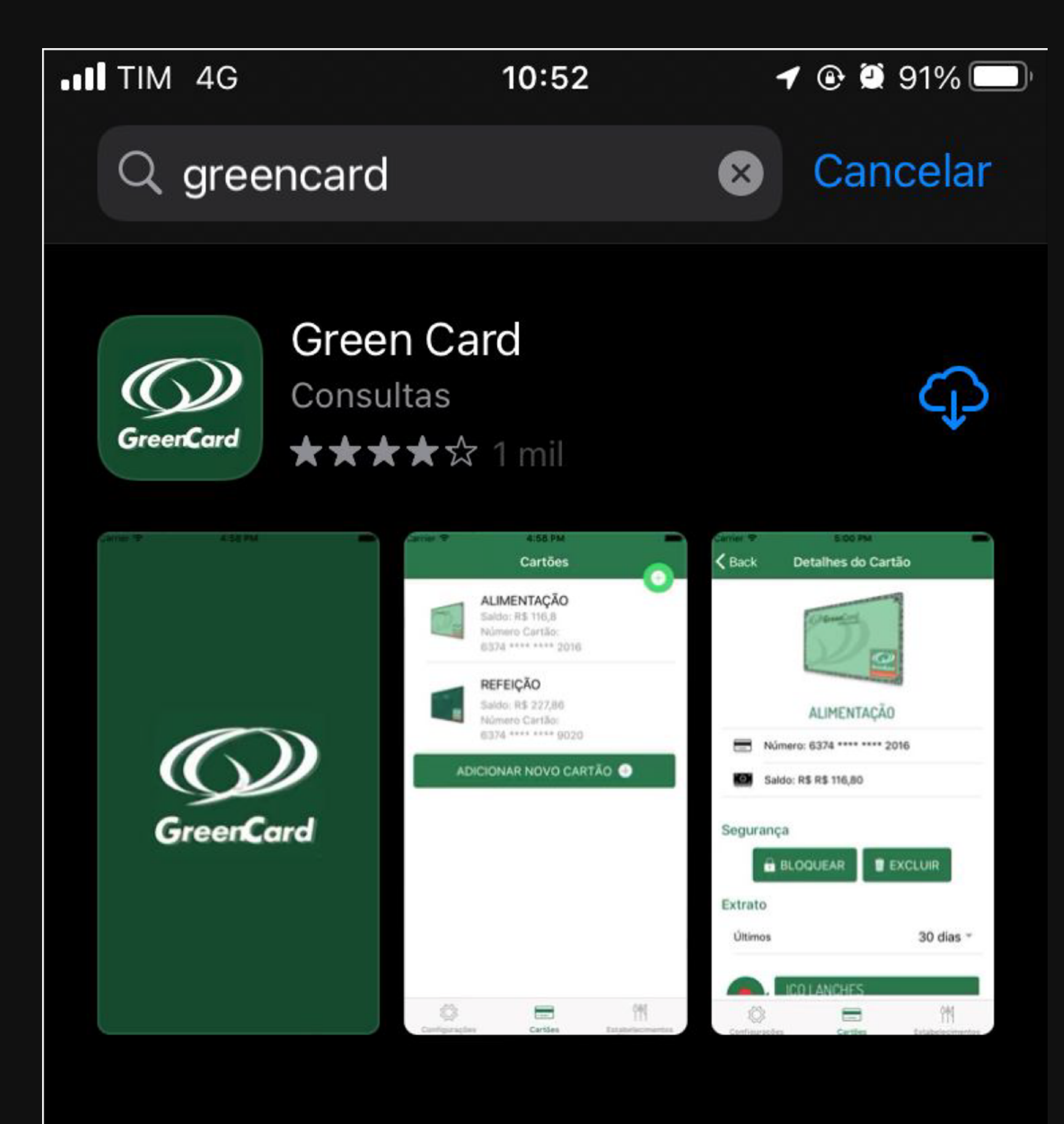

Clique em cadastrar nova conta e preencha seus dados

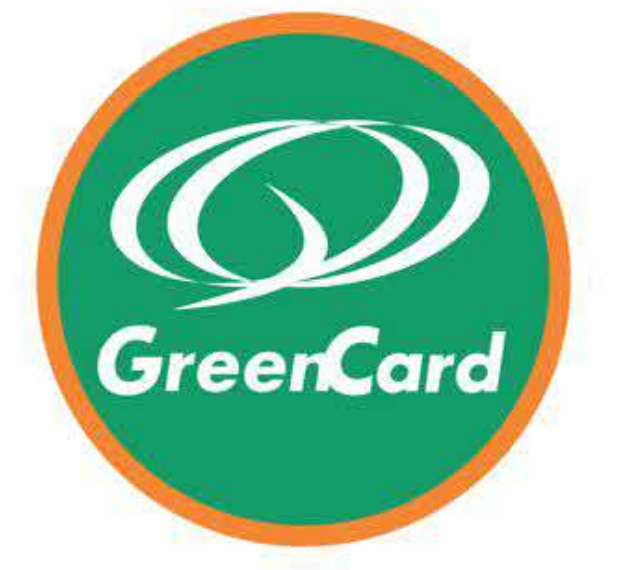

CPF

XXX.XXX.XXX-XX

Código de Acesso

#### ENTRAR

ESQUECI MEU CÓDIGO DE ACESS

CADASTRAR NOVA CONTA

CARTÕES CORPORATIVOS

#### FALE CONOSCO

Varaão 216

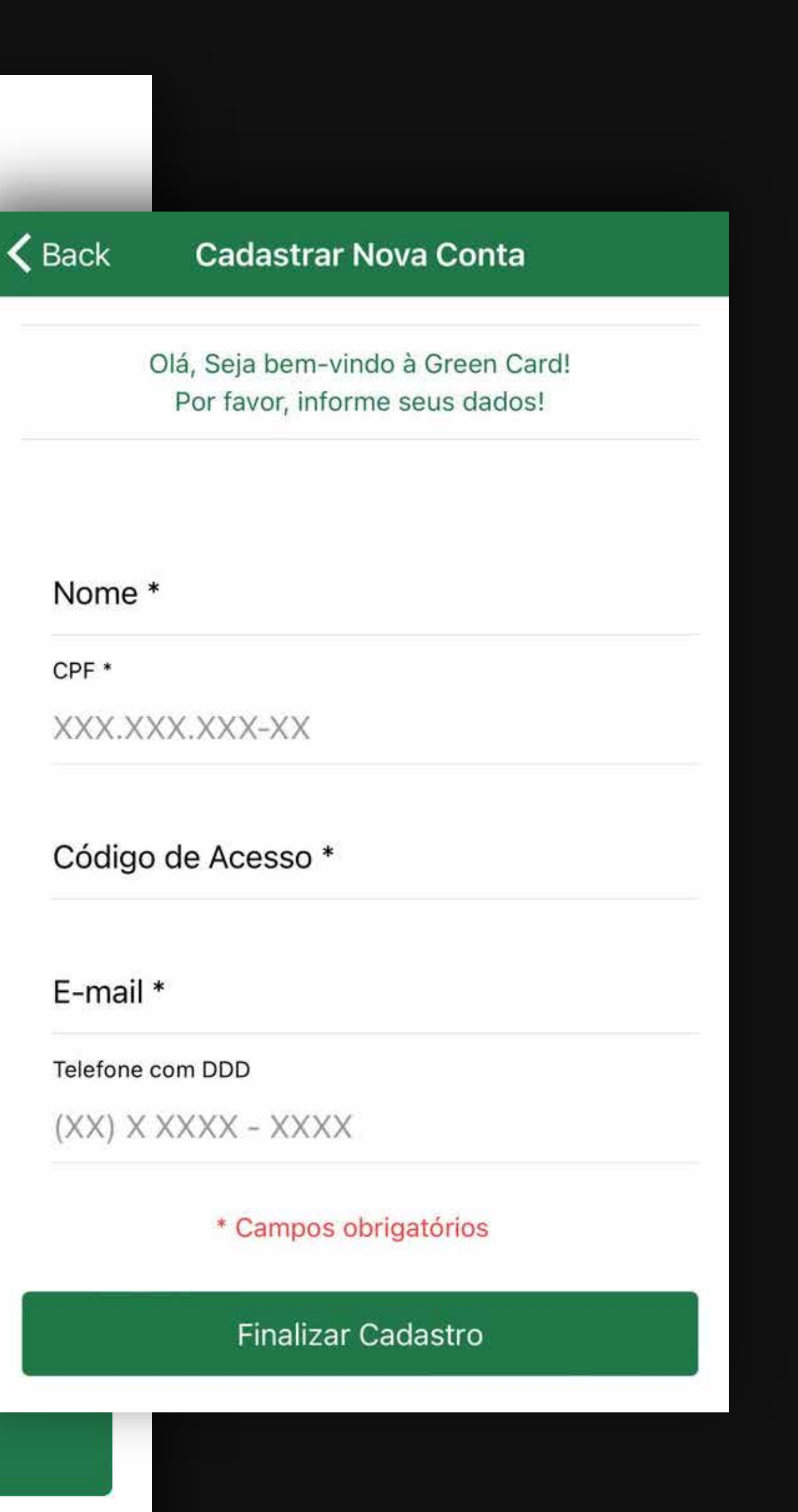

# Informe seu CPF e código de acesso

(criado no primeiro acesso \*deve conter 6 algarismos)

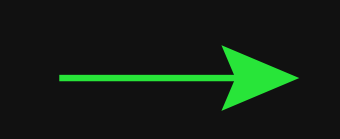

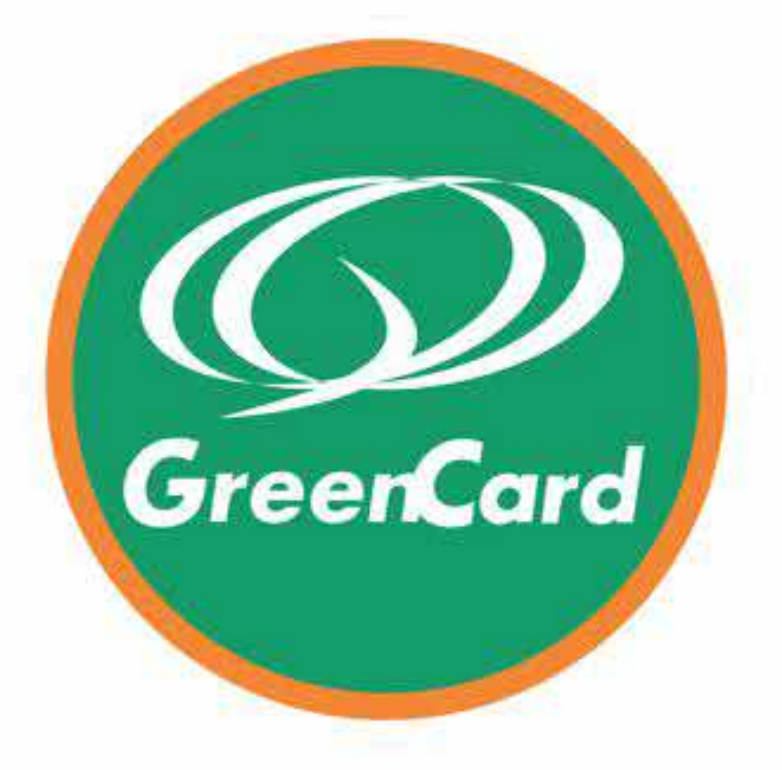

#### CPF

XXX.XXX.XXX-XX

Código de Acesso

ENTRAR

ESQUECI MEU CÓDIGO DE ACESSO

CADASTRAR NOVA CONTA

CARTÕES CORPORATIVOS

FALE CONOSCO

N A A

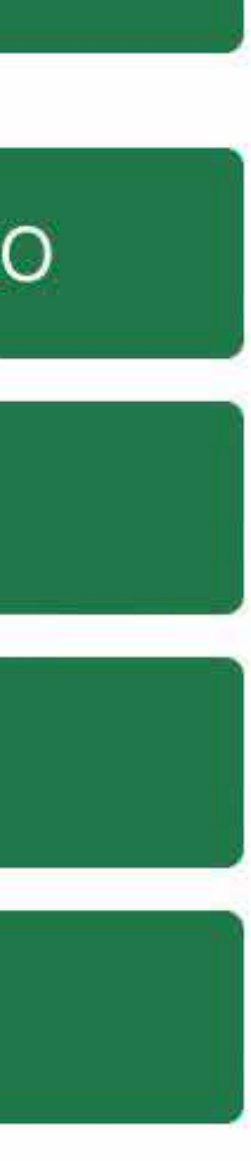

## Adicione seu cartão

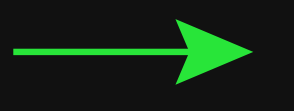

•II TIM 4G

10:55

Cartões

### ADICIONAR CARTÃO 🕂

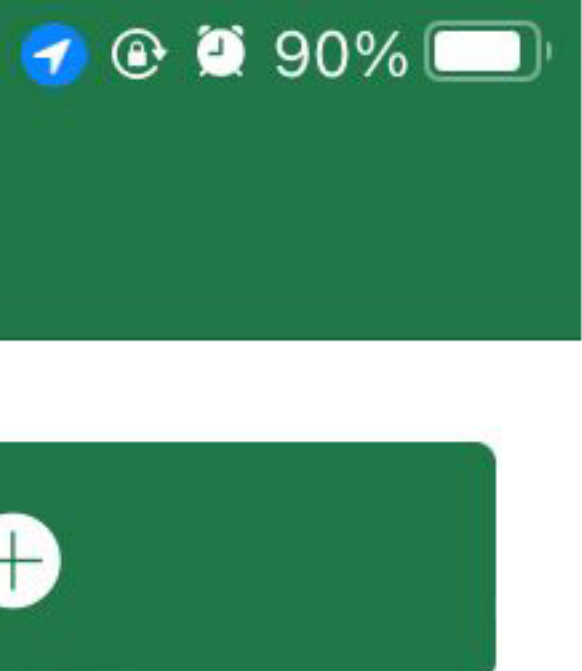

# Adicione o **número** do Cartão e depois o **nome** que está impresso no mesmo

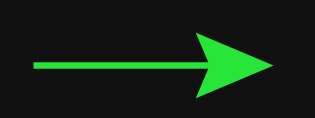

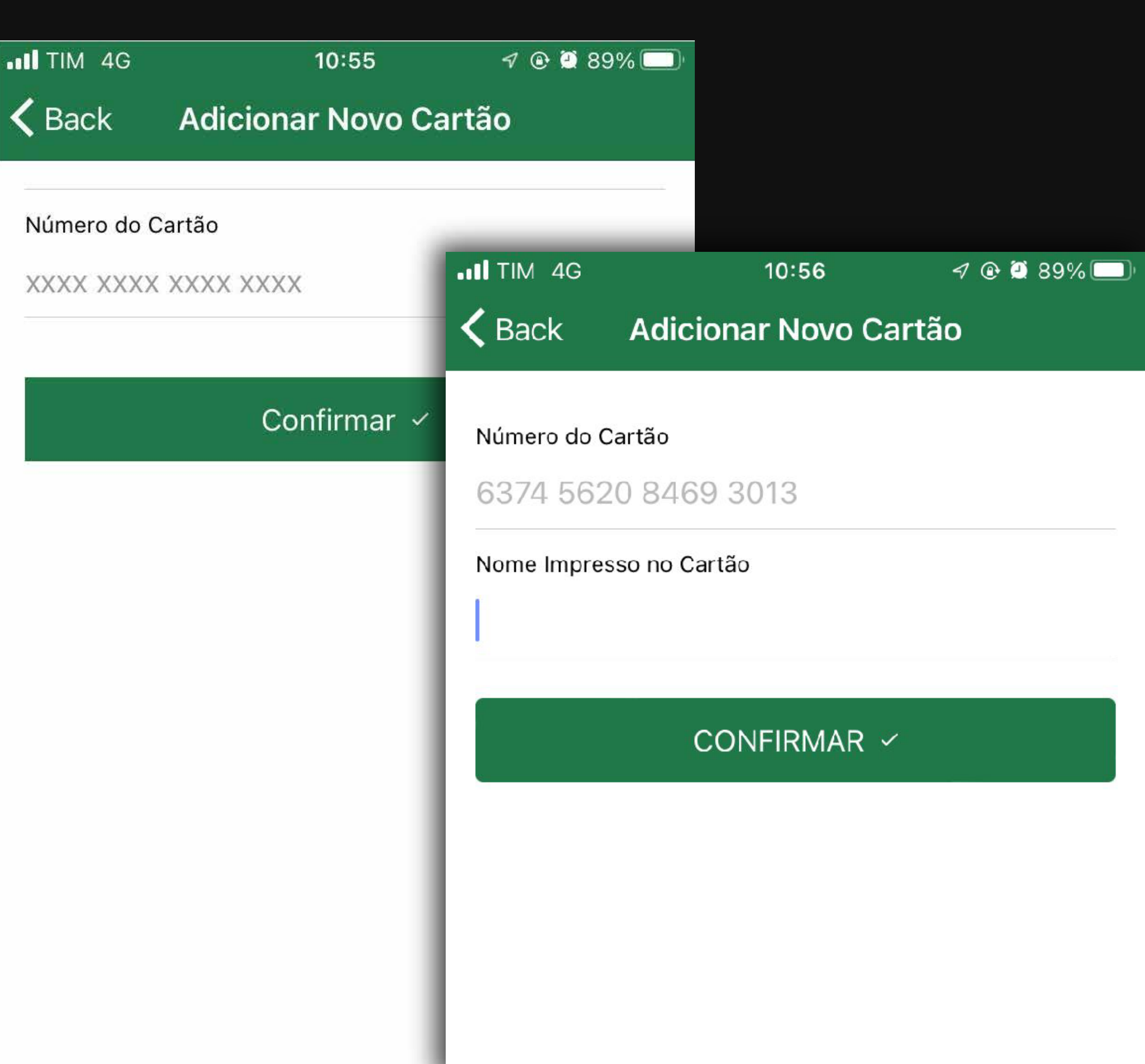

# Pronto! Seu cartão já está adicionado, agora é só clicar nele para ver todas as suas informações

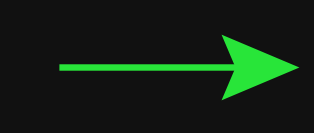

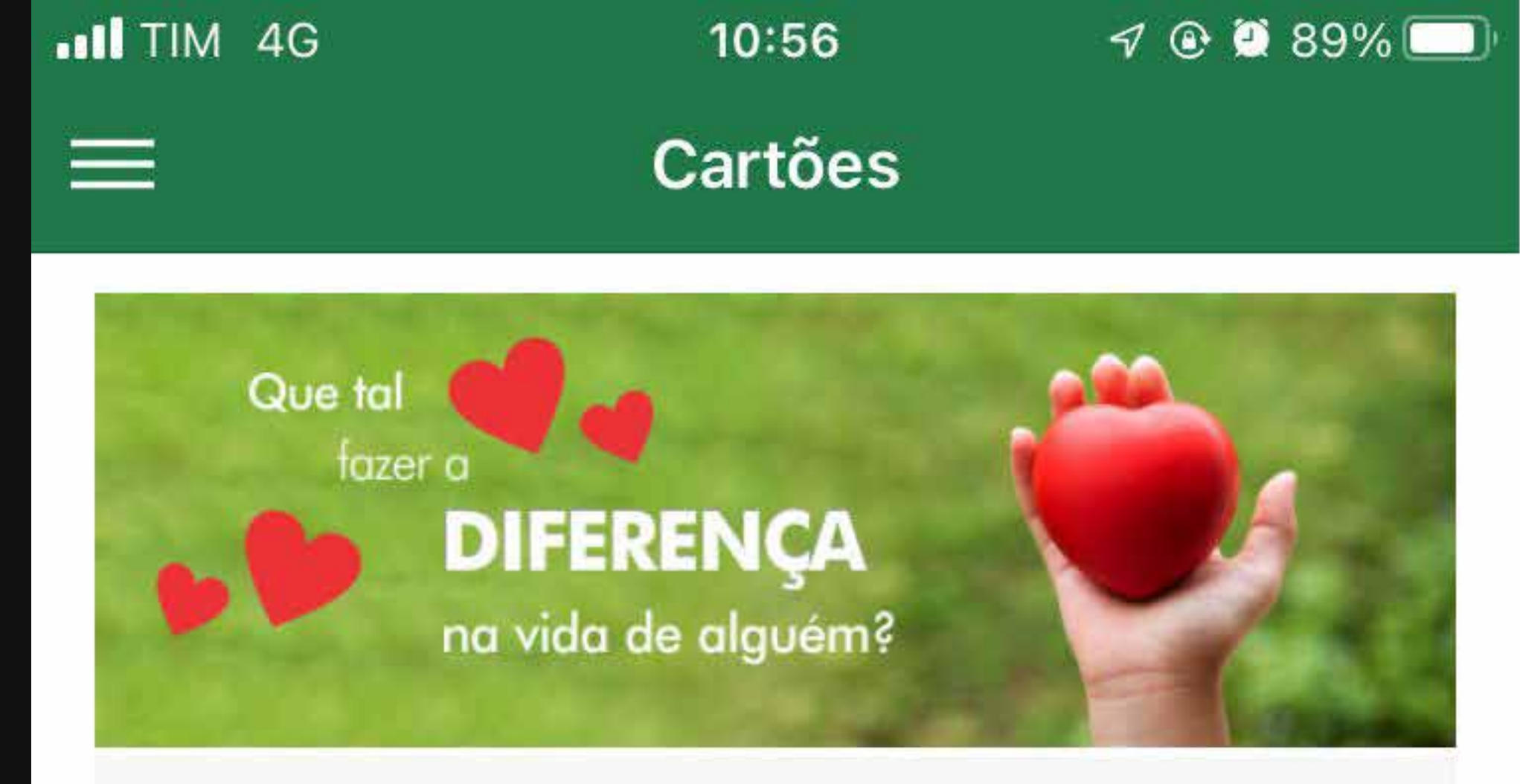

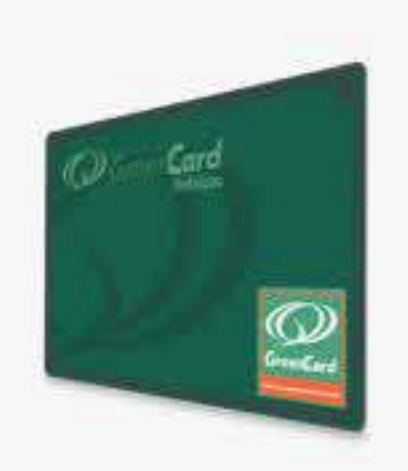

### REFEIÇÃO

1234 \*\*\*\* \*\*\*\* 5678 Saldo: R\$ 100,00

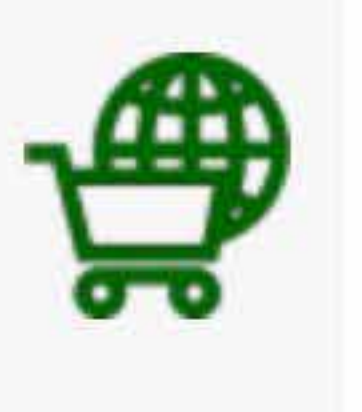

#### ADICIONAR CARTÃO 🕂

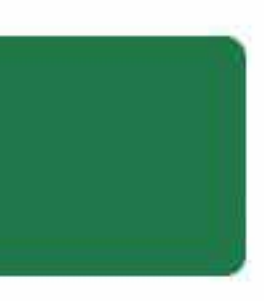

E se vc possui **android**, a opção de pagamento por **QR CODE** está disponível.

Para utilizar essa função é fácil:

- 1. Selecione o cartão para realizar a transação;
- 2. Clique em "Pagar com QR Code";
- 3. Coloque a senha do cartão e clique em "Gerar Pagamento";
- 4. Apresente o QR Code para o estabelecimento finalizar a transação.

## Cartões

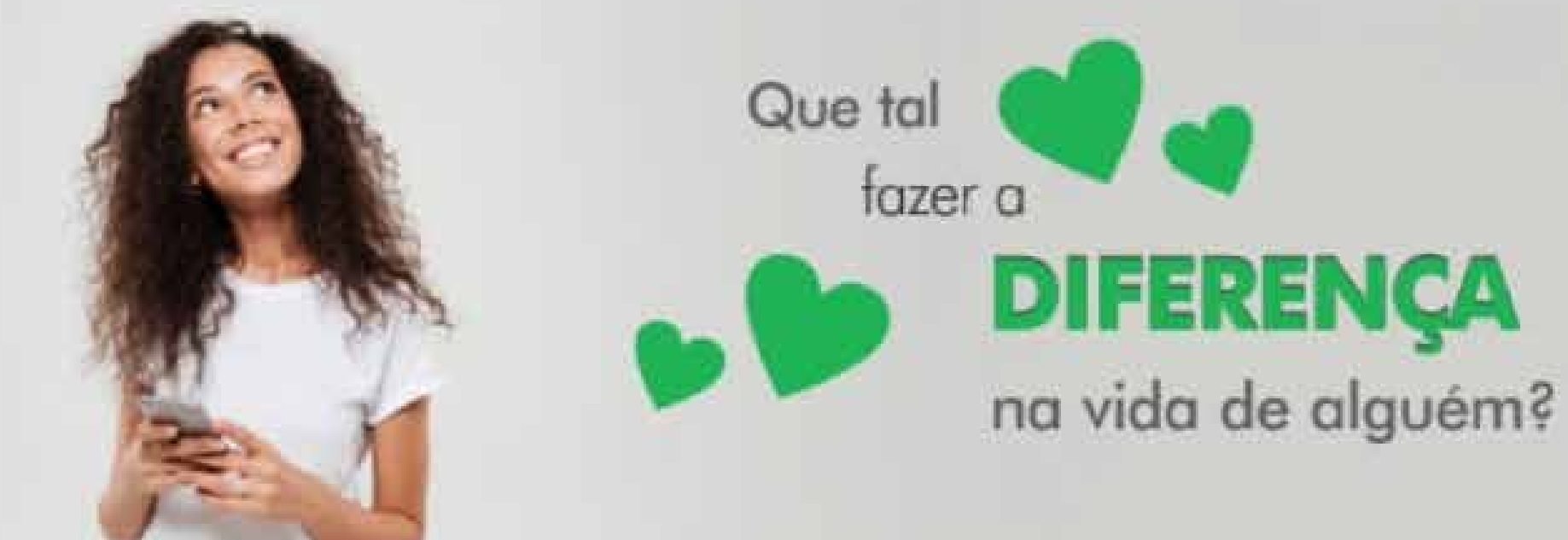

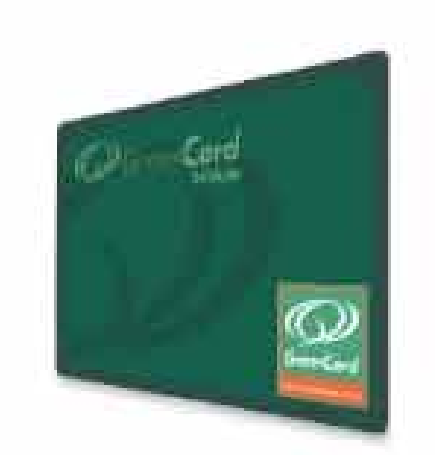

REFEIÇÃO

1234 \*\*\*\* \*\*\*\* 5678 Saldo: R\$ 100,00

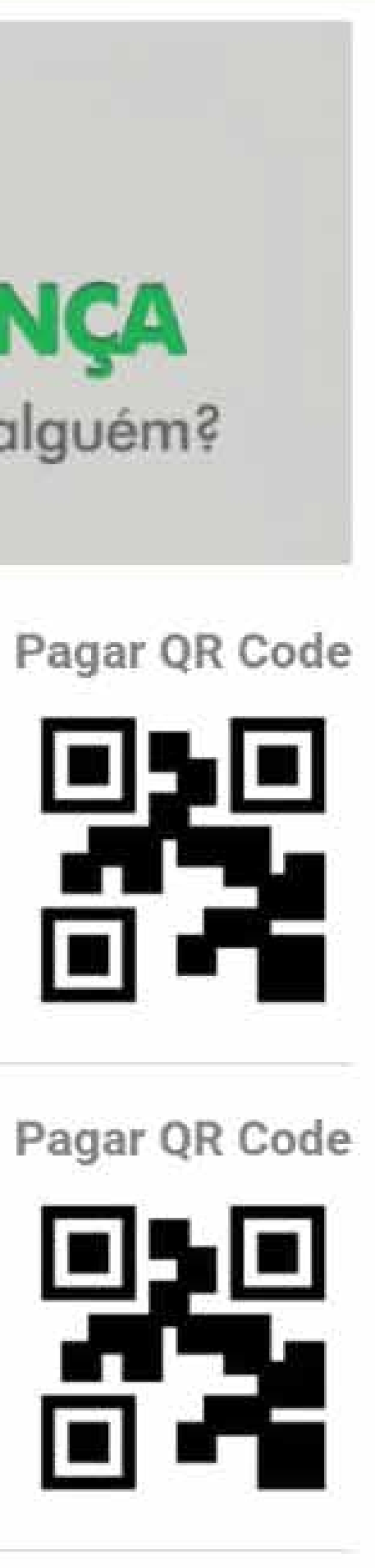

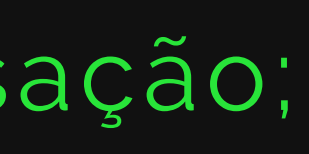

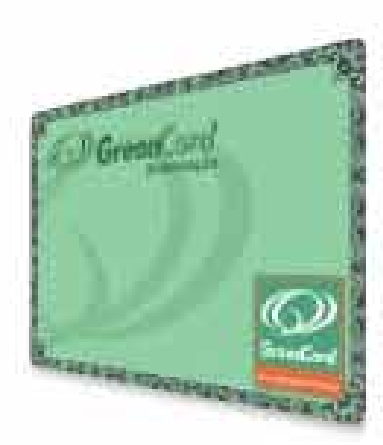

ALIMENTAÇÃO 1234 \*\*\*\* \*\*\*\* 5678 Saldo: R\$ 100,00

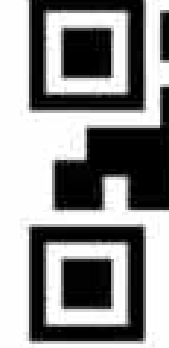

#### ADICIONAR CARTÃO 🕂

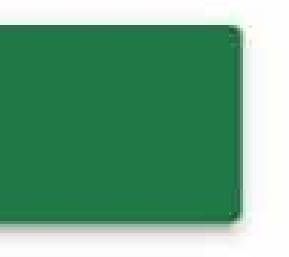

Clique no cartão para **acessar suas informações**, como:

Saldo Consumo médio diário Alterar senha do cartão Bloquear cartão Excluir cartão do app Acessar seu extrato

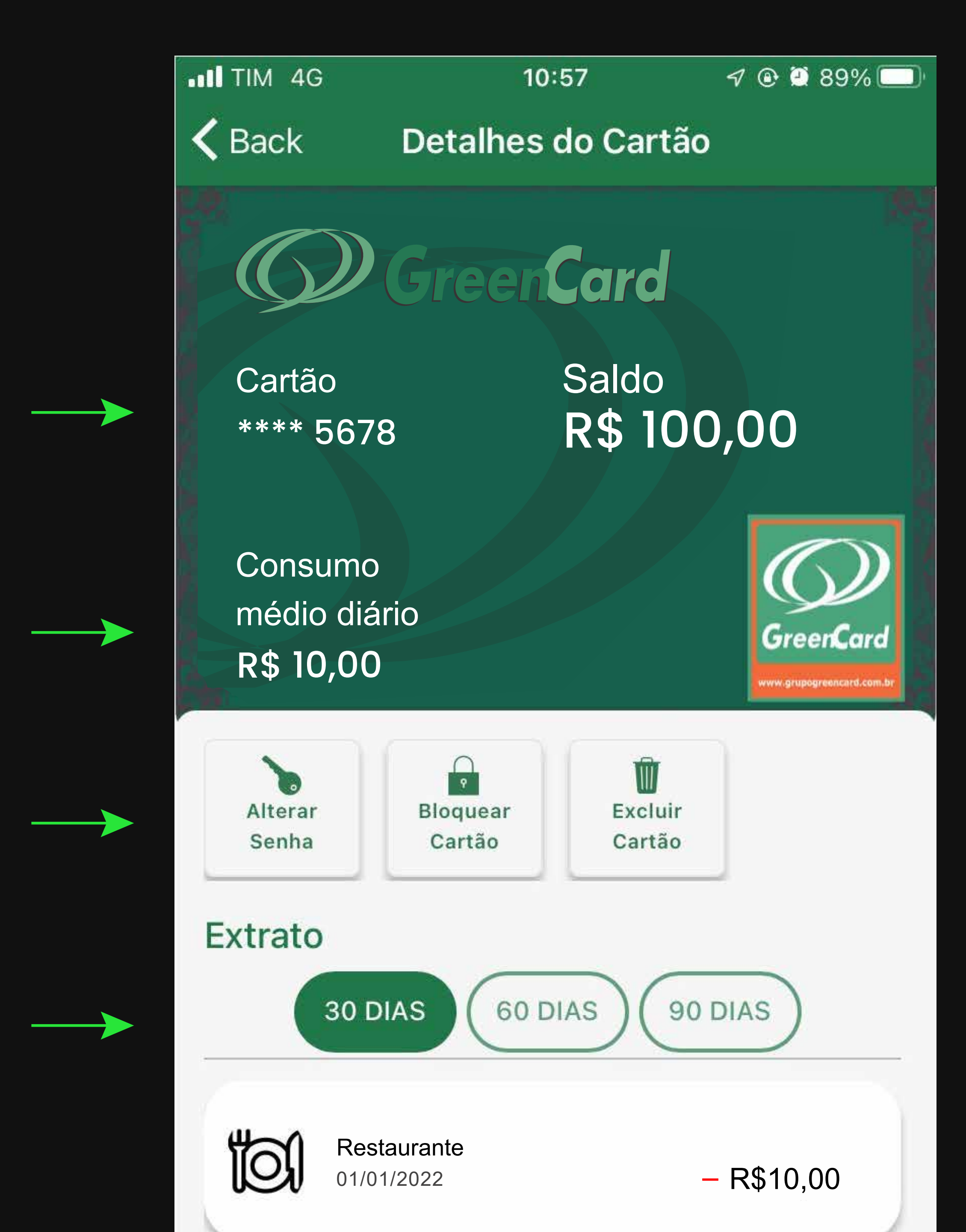

Para conhecer os locais que aceitam GreenCard na sua região é só clicar em estabelecimentos, selecionar na parte superior do mapa a modalidade que deseja e clicar em pesquisar nessa área

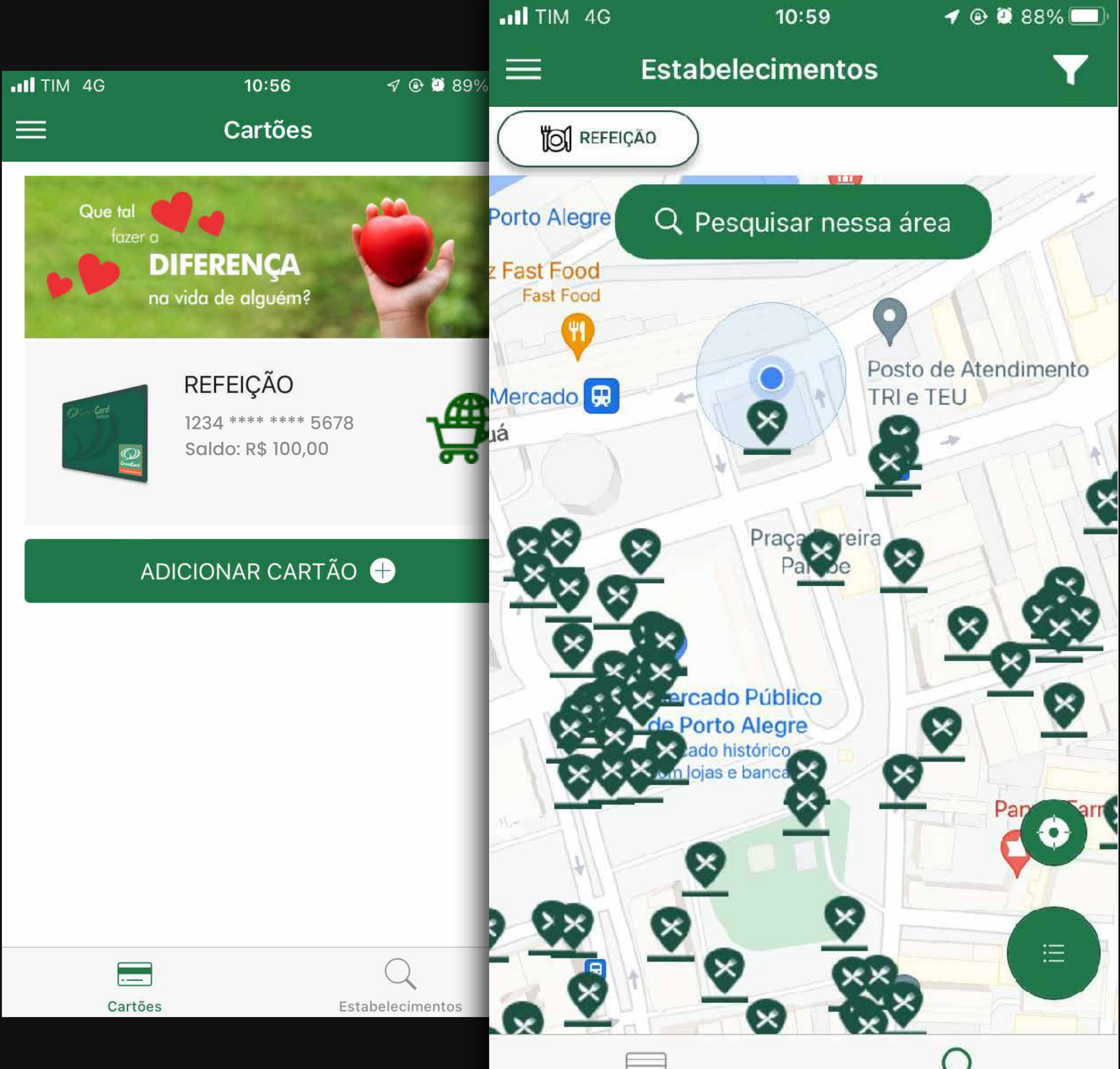

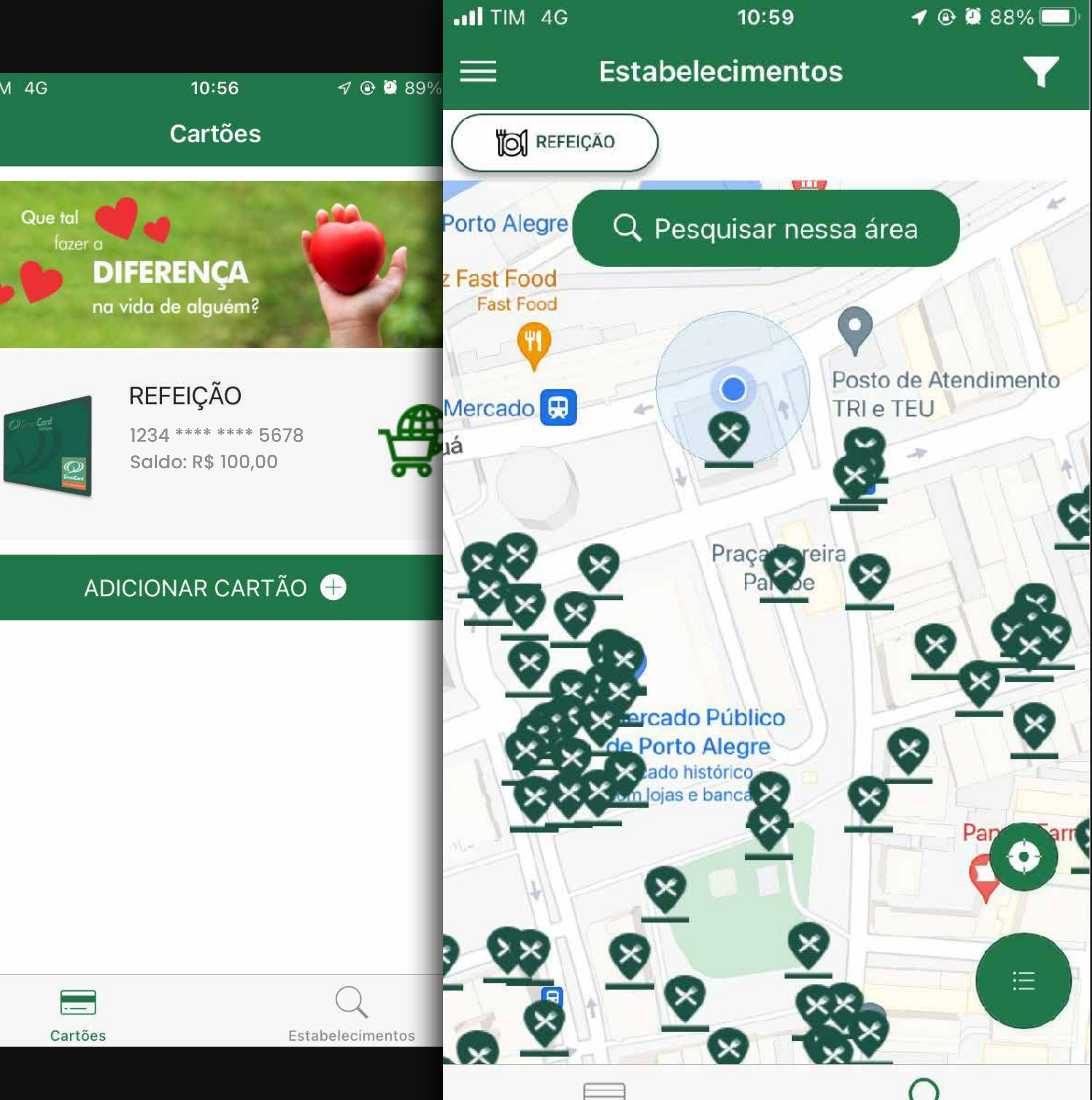

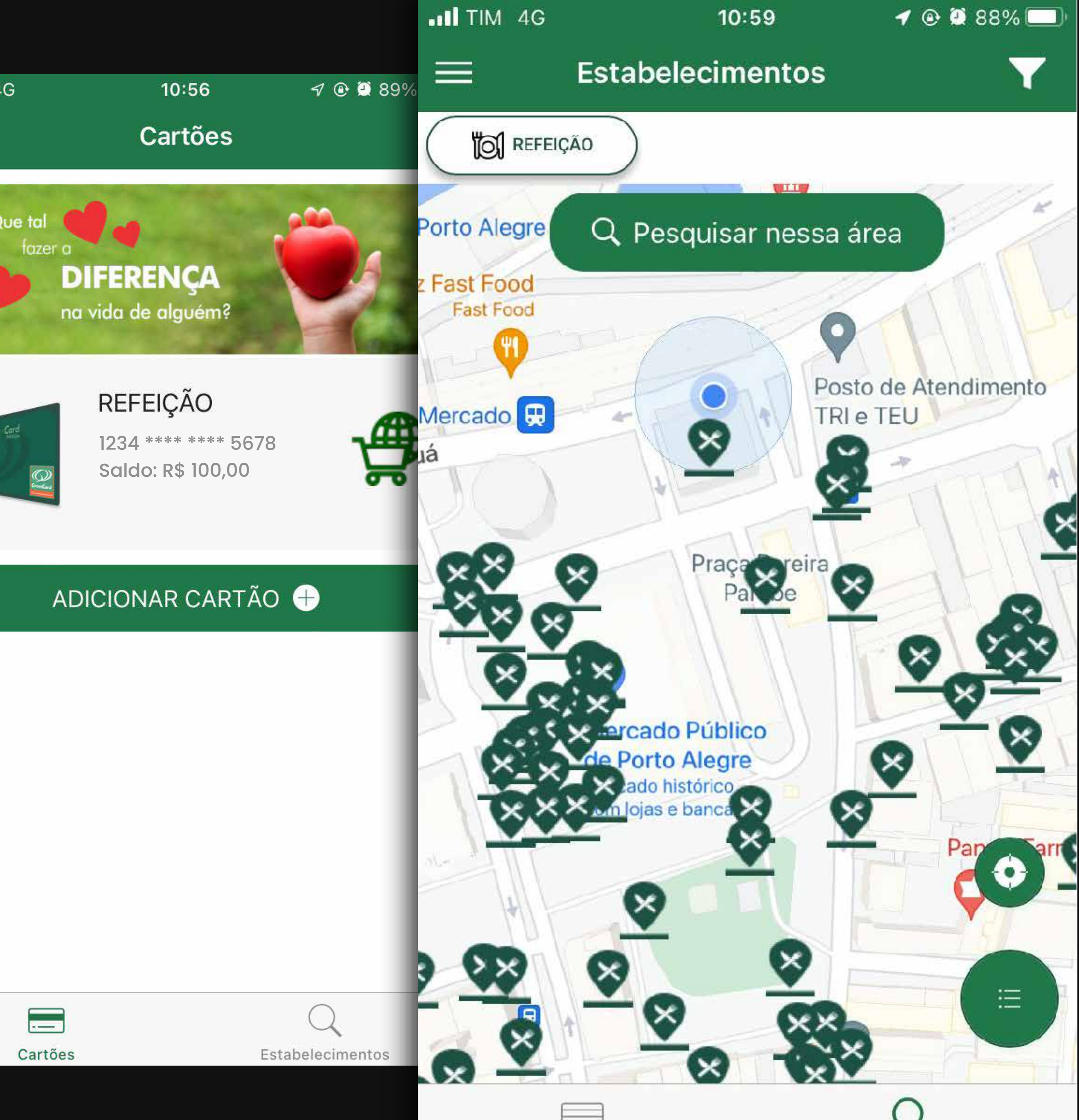

## Para acessar o **menu** clique nas linhas na lateral do seu app, você terá acesso à uma lista de opções extras para usar o melhor do seu cartão

| ITIM 4G     |          |                |              |              |       |
|-------------|----------|----------------|--------------|--------------|-------|
|             | ••II TIM | 4G             | 11:32        | <b>1</b> 🕑 🤅 | 88% 🔲 |
| Que t<br>fo |          |                |              |              |       |
|             | SEU      | NOME GREE      | Ν            |              |       |
| Oliver Card | 012.34   | 45.678-10      |              | Ú            |       |
|             |          | Mensagens      |              |              |       |
|             | <b>P</b> | Fale Conosco   |              |              |       |
|             | •••      | Indique um Est | abelecimento | D            | 5     |
|             | ?        | Perguntas Freq | luentes      |              |       |
|             |          | Termos de Uso  |              |              |       |
|             | Ŷ        | Trocar Código  | de Acesso    |              |       |
|             | Ĵ        | Sobre o App    |              |              |       |
|             | ப        | Sair           |              |              |       |

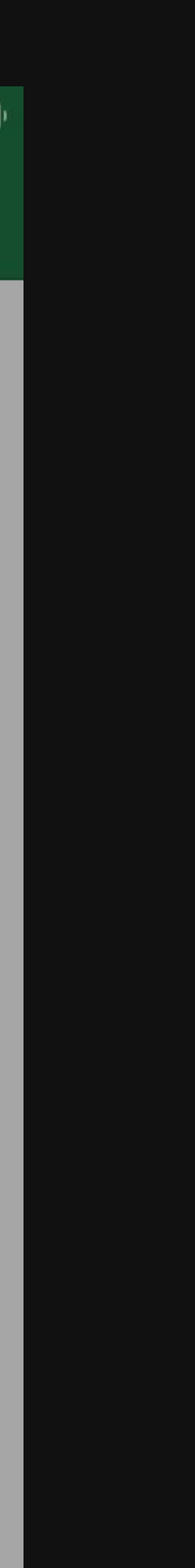

# Manual de Acesso

GreenCard

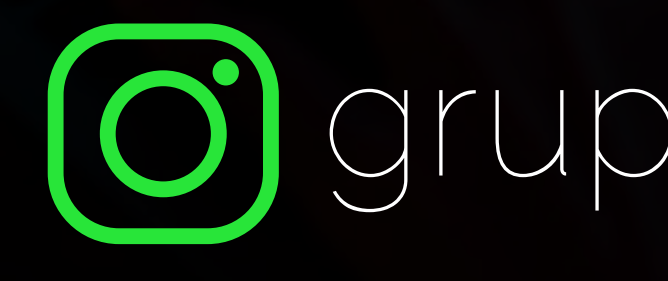

# Ogrupogreencard

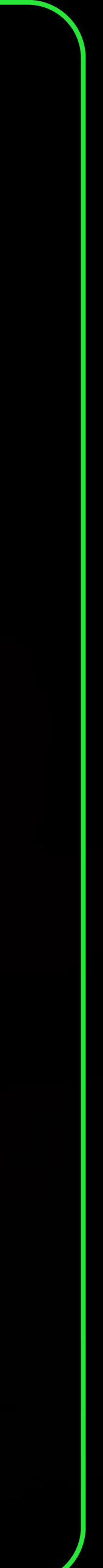